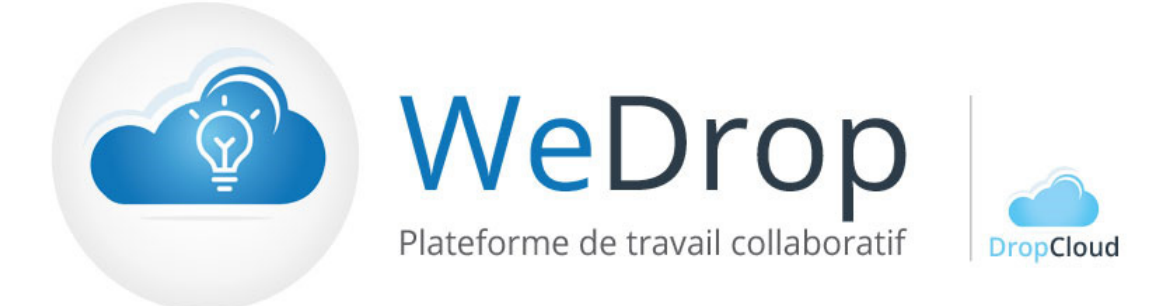

# WeDrop Synchro

WeDrop : Solution collaborative de partage de documents et de travail en ligne

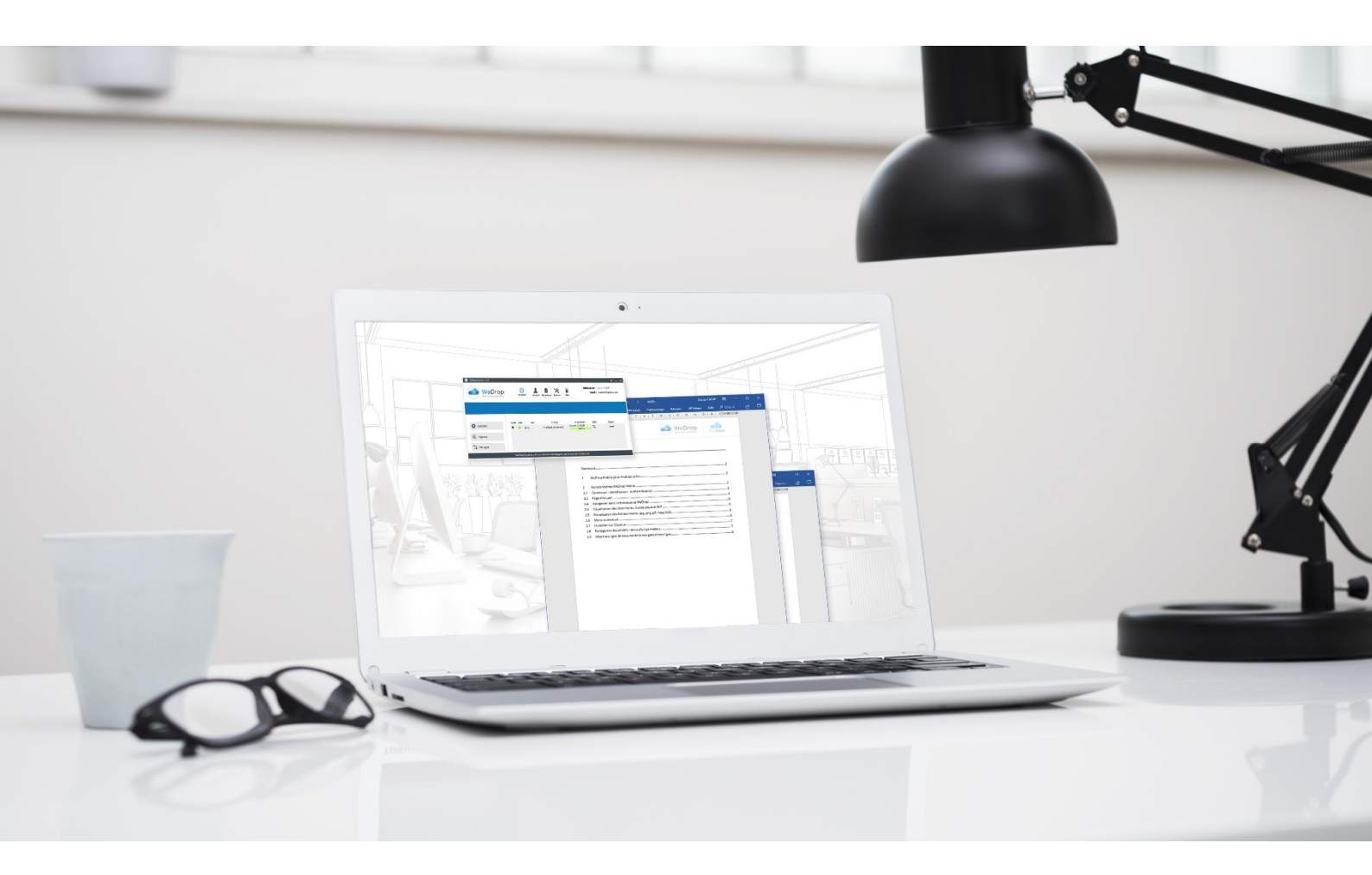

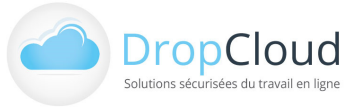

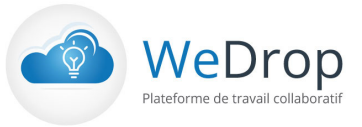

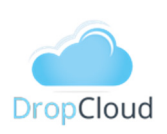

## Sommaire

|       | So  | mmaire                                                   | 2 |
|-------|-----|----------------------------------------------------------|---|
|       | 1   | WeDrop Synchro pour Windows                              | 3 |
|       | 2   | Installation WeDrop Synchro                              | 3 |
| 2.1   | Τé  | léchargement et installation                             | 3 |
| 2.2   | Co  | nnexion et configuration                                 | 3 |
|       | 3   | Fonctionnalités WeDrop Synchro                           | 4 |
| 3.1   | Eci | ran d'accueil du logiciel                                | 4 |
| 3.2   | Fo  | nctionnement de la synchronisation                       | 5 |
| 3.3   | Ac  | cès aux répertoires                                      | 6 |
| 3.3.1 | 1   | Explorer en ligne (sur le site WeDrop)                   | 6 |
| 3.3.2 | 2   | Explorer en local (sur l'ordinateur)                     | 7 |
| 3.4   | ١nv | vitation et Partage : Classeurs, Répertoires et fichiers | 7 |
| 3.4.1 | 1   | Invitation sur classeur : Partage d'accès sur Classeur   | 8 |
| 3.4.2 | 2   | Partage de répertoires et fichiers                       | 8 |
| 3.5   | Ide | entité1                                                  | 0 |
| 3.6   | His | storique1                                                | 1 |
| 3.6.  | 1   | Environnement                                            | 1 |
| 3.6.2 | 2   | Bilan1                                                   | 1 |
| 3.6.3 | 3   | Exécution1                                               | 2 |
| 3.6.4 | 4   | Configuration1                                           | 2 |
| 3.7   | Op  | otions 1                                                 | 3 |
| 3.7.1 | 1   | Général1                                                 | 3 |
| 3.7.2 | 2   | Connexion1                                               | 4 |
| 3.7.3 | 3   | Proxy 1                                                  | 4 |
| 3.7.4 | 4   | Options avancées1                                        | 5 |
| 3.8   | Aic | de 1                                                     | 5 |
| ~ ~   | ۸., | tres éléments de navigation WeDrop Synchro1              | 6 |
| 3.9   | Au  |                                                          | 0 |

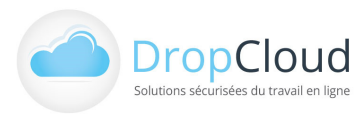

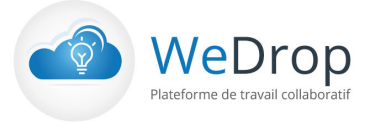

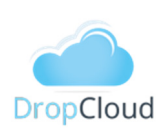

### 1 WeDrop Synchro pour Windows

WeDrop Synchro est un logiciel développé par la société DropCloud. En inclusion dans l'offre WeDrop, **le logiciel WeDrop Synchro** permet de façon simple et ergonomique d'accéder à vos fichiers sur vos différents ordinateurs.

Sur wedrop.com, comme sur vos ordinateurs, lorsque vous ajoutez, modifiez, ou supprimez un fichier, WeDrop synchro assure la correspondance de votre espace documentaire. Partout où vous travaillez, vous disposez des mêmes fichiers à jour.

WeDrop Synchro permet :

- La création d'un répertoire de synchronisation sur votre ordinateur et y assure la correspondance de vos répertoires WeDrop
- La navigation dans l'arborescence WeDrop (Classeur internes et externes)
- Le partage de répertoires et fichiers par lien
- L'invitation de tiers à accéder à des répertoires et fichiers

IMPORTANT : Pour utiliser WeDrop Synchro, un compte WeDrop est nécessaire. Vous pouvez créer un compte WeDrop sur le site WeDrop : <u>https://wedrop.com/inscription</u>

### 2 Installation WeDrop Synchro

### 2.1 Téléchargement et installation

Le logiciel WeDrop Synchro est téléchargeable sur le site WeDrop : <u>https://www.wedrop.com/wedrosynchro/</u>

Sélectionnez la version correspondant à votre système d'exploitation et lancez le fichier de setup téléchargé pour commencer l'installation.

### 2.2 Connexion et configuration

Après installation du logiciel, les étapes de connexion se déroulent comme suit :

- Etape 1 : Paramétrage du compte WeDrop (identifiant au format xxxxxx@xxxxx et mot de passe).
- Etape 2 : Sélection du répertoire de synchronisation (/Documents par défaut) et de la fréquence synchronisation.

| Identifiants X                                                                                             | Generation Identifiants                                                 |
|----------------------------------------------------------------------------------------------------|-------------------------------------------------------------------------|
| Etape 1 :                                                                                                  | Etape 2 :                                                               |
| Bienvenue à WeDropSynchro<br>WeDropSynchro pouvez synchroniser vos fichiers entre l'ordinateur et le cloud | Répertoire de synchronisation :<br>c:Jaers/or,Deaktog/Documents Broweer |
| Compte :<br>Mot de passe :                                                                                 | Synchroniser toutes les :                                               |
| Annuler Suivant                                                                                            | Annuler Précédent Suivant                                               |

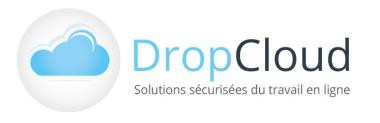

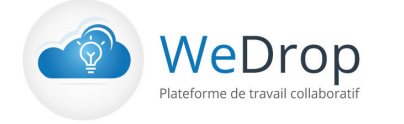

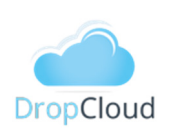

Une fois ces étapes réalisées le répertoire se synchronisation est créé et la première synchronisation est réalisée automatiquement.

L'ensemble des données du compte WeDrop répertoriées en ligne sont répliquées dans le répertoire de synchronisation. La durée de cette synchronisation est fonction du volume de données à télécharger (volume de données du compte WeDrop). Si des fichiers sont ajoutés ou supprimés localement, ces modifications sont répercutées en ligne sur le compte WeDrop.

### 3 Fonctionnalités WeDrop Synchro

### 3.1 Ecran d'accueil du logiciel

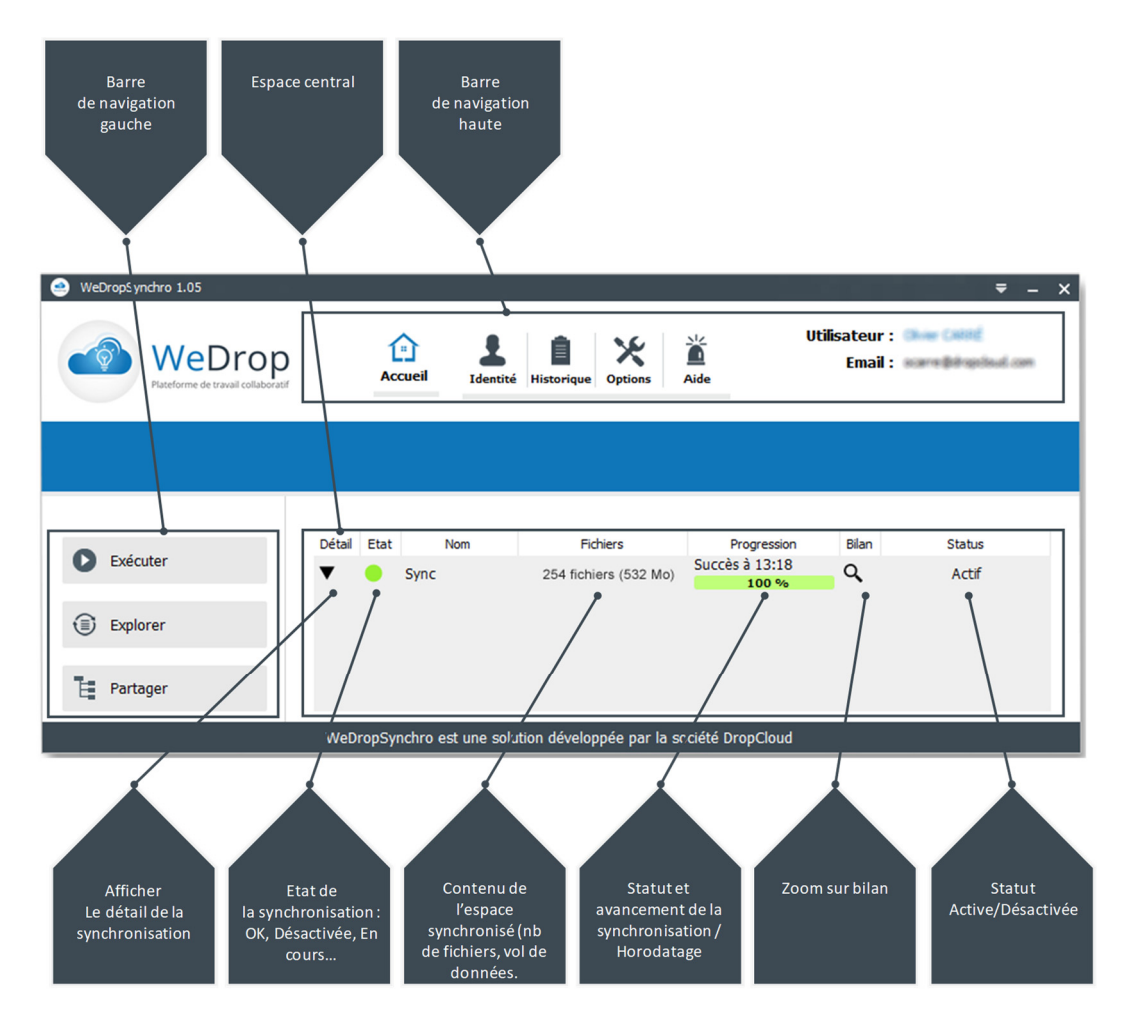

La page d'accueil permet d'accéder aux différents indicateurs et fonctionnalités WeDrop Synchro.

#### Barre de navigation gauche : Fonctionnalités

- Exécuter la synchronisation
- Explorer les espaces synchronisés en ligne ou en local (sur l'ordinateur)
- Partager l'accès aux classeurs et au fichiers

#### Espace Central : Etat et Déroulement de la Synchronisation

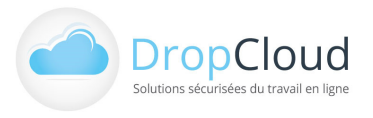

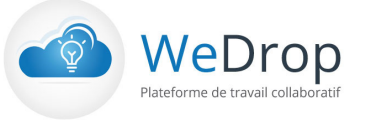

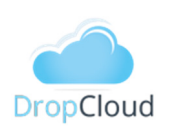

#### Barre de navigation haute : Paramétrage

- Identité du compte et état de fonctionnement
- Historique des synchronisations
- Options et paramétrage
- Aide
- Nom du compte

### 3.2 Fonctionnement de la synchronisation

| 🥶 WeDropSynchro 1.05                      |                                                                         | <b>₹</b> _ ×                                               |
|-------------------------------------------|-------------------------------------------------------------------------|------------------------------------------------------------|
| WeDrop<br>Pateforme de travail collaborat | Accueil Identité Historique Options Aide                                | Utilisateur : Olivier CARRÉ<br>Email : ocarre@dropdoud.com |
|                                           |                                                                         |                                                            |
| <b>II</b> sauvegarde en pause             | Détail Etat Nom Fichiers Progressi<br>▼ Sync 254 fichiers (532 Mo) 28 % | on Bilan Status<br>Int <b>Q</b> Actif                      |
| Explorer                                  |                                                                         |                                                            |
| Partager                                  | WeDropSynchro est une solution développée par la société DropClou       | d                                                          |

Une fois installé et connecté le logiciel procède automatiquement à la synchronisation dans le répertoire /wedropsynchro à l'emplacement sélectionné et à la fréquence déterminée.

| ← → ~ ↑ 🦲 > Ce PC > Bureau > Documents > WeDropSynchro |                    | ✓ ♂ Rechercher dans : WeDropSynchro | م |
|--------------------------------------------------------|--------------------|-------------------------------------|---|
| ✓                                                      | ^ Nom ^            | Modifié le                          |   |
| Classeurs_externes                                     | Classeurs_externes | 30/08/2018 10:45                    |   |
| Client1                                                | MesClasseurs       | 30/08/2018 11:10                    |   |
| > France                                               |                    |                                     |   |
| > 🧧 Trello Files                                       |                    |                                     |   |
| V MesClasseurs                                         |                    |                                     |   |
| > Documentation                                        |                    |                                     |   |
| 📙 Identité                                             |                    |                                     |   |

| Image: Network of travel collaboration       Image: Network of travel collaboration       Image: Network of |
|----------------------------------------------------------------------------------------------------|
| Détai Etat Nom Fichiers Progression Bilan Status                                                                                                    |
| Détail Etat Nom Fichiers Progression Bilan Status                                                                                                    |
|                                                                                                    |
| Sync 254 fichiers (532 Mo) 100 % Actif                                                                                                    |
|                                                                                                    |
| Partager     WeDropSynchro est une solution développée par la société DropCloud                                                                                                    |

La synchronisation peut être déclenchée manuellement avec le bouton « Exécuter » du menu gauche.

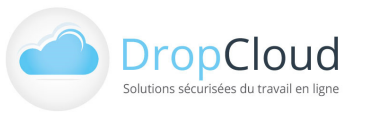

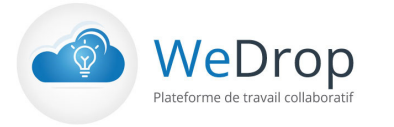

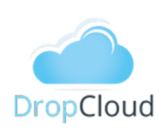

### 3.3 Accès aux répertoires

| 🥶 WeDropSynchro 1.05                         |               |                                       |                   | <b>₹</b> – X                                        |
|----------------------------------------------|---------------|---------------------------------------|-------------------|-----------------------------------------------------|
| WeDrop<br>Pitteforme de travail collaboratif | Accueil       | Ldentité                              | Utilisat<br>Aide  | teur : Olivier CARRÉ<br>mail : ocarre@dropcloud.com |
|                                              |               |                                       |                   |                                                     |
| Exécuter                                     | Détail Etat   | Nom Fichiers<br>254 fichiers (532 Mo) | Progression Bi    | lan Status<br>Actif                                 |
| En ligne                                     |               |                                       |                   |                                                     |
|                                              | WeDropSynchro | est une solution développée par la :  | société DropCloud |                                                     |

L'accès aux données d'effectue par le Menu Gauche « Explorer ».

L'utilisateur peux accéder directement aux données dans le site WeDrop par le sous-menu « En Ligne » ou dans les répertoires locaux synchronisés de son ordinateur par le sous-menu « En local ».

#### 3.3.1 Explorer en ligne (sur le site WeDrop)

En cliquant sur le sous-menu « En ligne » du bouton « Explorer » de la barre du Menu Gauche, l'utilisateur accède directement à son espace en ligne personnel sur le site wedrop.com.

Aucune action de connexion est nécessaire, le navigateur par défaut est ouvert sur le compte WeDrop de l'utilisateur.

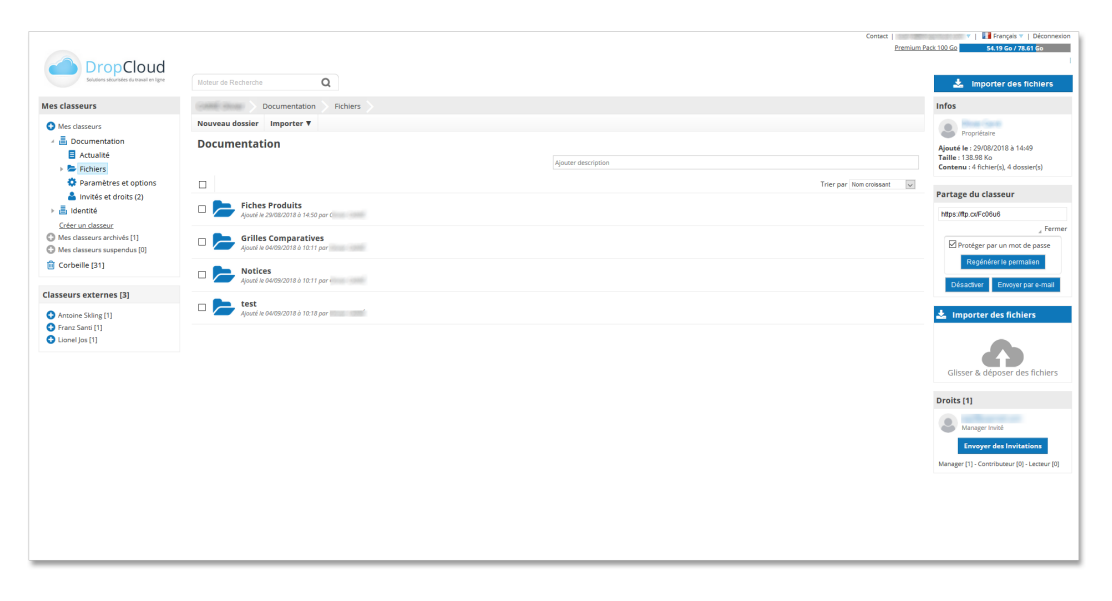

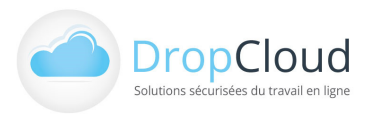

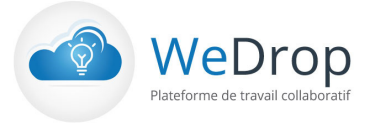

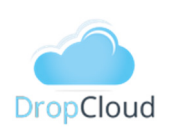

### 3.3.2 Explorer en local (sur l'ordinateur)

En cliquant sur le sous-menu « En local » du bouton « Explorer » de la barre du Menu Gauche, l'utilisateur accède directement à son espace local de fichiers synchronisés sur son ordinateur. L'explorateur de fichiers s'ouvre automatiquement à la racine du répertoire de synchronisation.

| ← → × ↑ 🔄 > Ce PC > Bureau > Documents > WeDropSynchro |   | v                  | õ  | Rechercher dans : WeDropSynchro | ٩   |
|--------------------------------------------------------|---|--------------------|----|---------------------------------|-----|
| V 📙 WeDropSynchro                                      | ^ | Nom                | м  | lodifié le                      |     |
| V Classeurs_externes                                   |   | Classeurs_externes | 30 | 0/08/2018 10:45                 |     |
| Client1                                                |   | MesClasseurs       | 30 | 0/08/2018 11:10                 | - 1 |
| > France                                               |   |                    |    |                                 |     |
| > 📴 Trello Files                                       |   |                    |    |                                 |     |
| V MesClasseurs                                         |   |                    |    |                                 |     |
| > Documentation                                        |   |                    |    |                                 |     |
| ldentité                                               |   |                    |    |                                 | - 1 |

### 3.4 Invitation et Partage : Classeurs, Répertoires et fichiers

| 😬 WeDropSynchro 1.05                         |                           |                                | ₹_>                                                        |
|----------------------------------------------|---------------------------|--------------------------------|------------------------------------------------------------|
| WeDrop<br>Plateforme de travail collaboratif | Accueil Identity          | Historique Options             | Utilisateur : <b>Shar (2001)</b><br>Email : <b>Email :</b> |
|                                              |                           |                                |                                                            |
| Exécuter                                     | Détail Etat Nom           | Fichiers                       | Progression Bilan Status                                   |
|                                              | V 😑 Sync                  | 254 fichiers (532 Mo)          | 100 % Actif                                                |
| Explorer                                     |                           |                                |                                                            |
| Partager                                     |                           |                                |                                                            |
|                                              | WeDropSynchro est une sol | ution développée par la sociét | té DropCloud                                               |

En cliquant sur le bouton « Partager » de la barre du Menu Gauche, l'utilisateur accède aux fonctionnalités de Partage et d'invitation du logiciel.

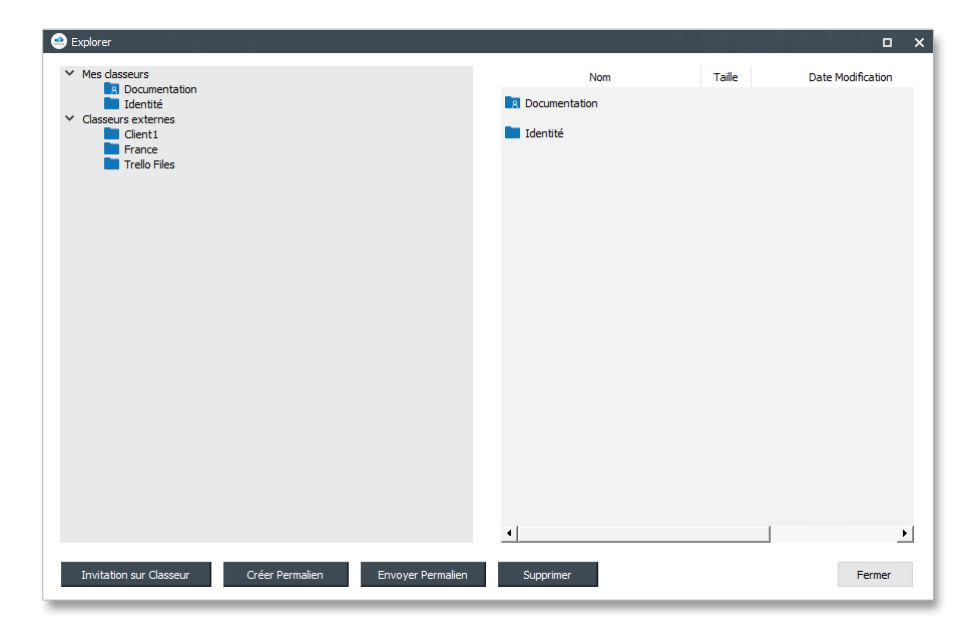

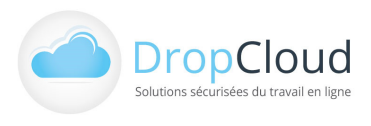

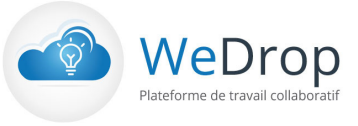

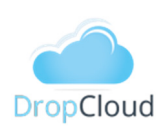

Ces fonctionnalités permettent :

- L'invitation sur classeur
- La création de permaliens
- L'envoi de permaliens
- La suppression de fichier ou répertoires

### 3.4.1 Invitation sur classeur : Partage d'accès sur Classeur

La fonctionnalité « Invitation sur Classeur » du menu gauche « Partager » permet de d'inviter des tiers à accéder à des classeurs personnels de l'utilisateur.

Pour lancer une invitation l'utilisateur :

- Sélectionne le classeur à partager dans la fenêtre grise de gauche (dossiers bleus). Pour partager un classeur l'utilisateur doit disposer du rôle « Manager ».
- Clique sur le bouton « Invitation sur Classeur »
- Indique l'adresse email du destinataire
- Définit le rôle du destinataire (lecteur, contributeur, manager)
- Peut taper un message d'accompagnement qui sera inséré dans son mail d'invitation

Si l'invité ne dispose pas encore de compte WeDrop, il lui en sera créé un gratuitement automatiquement. Il recevra par email ses informations de connexion (url, identifiant, mot de passe). Lors de sa connexion en ligne ou via le plugin de synchronisation le classeur qui lui a été partagé apparaitra dans la rubrique Classeurs externes.

| 🔿 Explorer                                               |                         |                   |           |       | • ×               |
|----------------------------------------------------------|-------------------------|-------------------|-----------|-------|-------------------|
| <ul> <li>Mes classeurs</li> <li>Documentation</li> </ul> |                         |                   | Nom       | Taile | Date Modification |
| Identité                                                 | Invitations sur Classeu | r                 |           |       |                   |
| Client1                                                  | Inviter sur             | Documentation     |           |       |                   |
| Trello Files                                             | Destinataire (e-mail) : |                   |           |       |                   |
|                                                          | Rôle :                  | Lecteur           | •         |       |                   |
|                                                          | Message (facultatif) :  |                   |           |       |                   |
|                                                          |                         |                   |           |       |                   |
|                                                          |                         |                   |           |       |                   |
|                                                          |                         |                   |           |       |                   |
|                                                          |                         |                   |           |       |                   |
|                                                          |                         |                   |           |       |                   |
|                                                          |                         |                   |           |       |                   |
|                                                          |                         |                   |           | _     |                   |
|                                                          | ОК                      |                   | Annuler   |       |                   |
|                                                          |                         |                   |           |       |                   |
|                                                          |                         |                   | 4         |       | ►                 |
|                                                          |                         |                   |           |       |                   |
| Invitation sur Classeur                                  | Créer Permalien         | Envoyer Permalien | Supprimer |       | Fermer            |

Depuis son compte WeDrop en ligne, l'utilisateur peut suivre et administrer ses invités (mise à jour, révocation, ...).

#### 3.4.2 Partage de répertoires et fichiers

La fonctionnalité « Partager » du menu contextuel des classeurs, répertoires et fichier permet d'envoyer

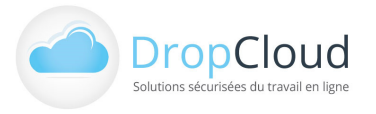

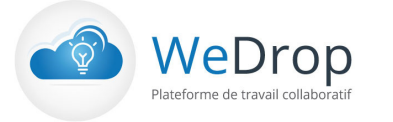

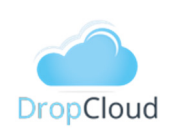

un accès (permalien) via les applications disponibles dans le mobile : sms, email, note, réseaux sociaux, ... La fonctionnalité « Envoyer par email » envoie un permalien au(x) destinataire(s) sélectionnés.

| 😬 Explorer                                                |                             |         | 0 X                 |
|-----------------------------------------------------------|-----------------------------|---------|---------------------|
| <ul> <li>Mes dasseurs</li> <li>Bonumentation</li> </ul>   | Nom                         | Taile   | Date Modification   |
| Fiches Produits                                           | ARTICLE2.xls                | 60      | 03/09/2018 12:16:03 |
| Notices                                                   | ARTICLE2.xls                | 60      | 30/08/2018 15:49:21 |
|                                                           | SuiviDemandesEnLigne23.xlsx | 9.49023 | 03/09/2018 12:16:05 |
| <ul> <li>Closseurs externes</li> </ul>                    | SuiviDemandesEnLigne23.xlsx | 9.49023 | 30/08/2018 16:20:23 |
| 😁 Créer Permalien                                         |                             | 1       |                     |
| Permalien vers : Documenta                                | tion                        |         |                     |
| https://ftp.cx/D06jWe                                     | Copier                      |         |                     |
|                                                           | Fermer                      |         |                     |
|                                                           |                             |         |                     |
|                                                           |                             |         |                     |
|                                                           |                             |         |                     |
|                                                           |                             |         |                     |
|                                                           |                             |         |                     |
|                                                           |                             |         |                     |
|                                                           | 4                           |         | <b>b</b>            |
| Invitation sur Classeur Créer Permalien Envoyer Permalien | Supprimer                   |         | Fermer              |

La fonctionnalité « Créer Permalien » du menu gauche « Partager » permet de générer un lien d'accès au répertoire ou au fichier sélectionné.

Avec le bouton « Copier » de la boite de dialogue, le lien peut être copié pour être collé dans toute autre application (bureautique, messagerie, ...).

La fonctionnalité « Envoyer Permalien » du menu gauche « Partager » permet de générer un lien d'accès au répertoire ou au fichier sélectionné et de l'envoyer directement par email..

| 🔿 Explorer                             |                                |                           |         | • × •               |
|----------------------------------------|--------------------------------|---------------------------|---------|---------------------|
| Mes classeurs     Documentation        |                                | Nom                       | Taile   | Date Modification   |
|                                        | Envoi Permalien                | ·····                     | 0       | 04/09/2018 10:11:00 |
| <ul> <li>Classeurs externes</li> </ul> |                                |                           | 0       | 04/09/2018 10:11:45 |
|                                        | Permalien sur Documental       | tion                      | 0       | 04/09/2018 10:11:19 |
|                                        | Destinataire (e-mail) :        |                           |         |                     |
|                                        | Message (facultatif) :         |                           |         |                     |
|                                        |                                |                           |         |                     |
|                                        |                                |                           |         |                     |
|                                        |                                |                           |         |                     |
|                                        |                                |                           |         |                     |
|                                        |                                |                           |         |                     |
|                                        |                                |                           |         |                     |
|                                        |                                |                           |         |                     |
|                                        | ОК                             | Annuler                   |         |                     |
|                                        |                                |                           |         |                     |
|                                        |                                |                           |         |                     |
|                                        |                                |                           |         |                     |
|                                        |                                | •                         |         |                     |
| Invitation sur Classeur Lis            | te des invités (1) Créer Perma | alien Envoyer Permalien S | pprimer | Fermer              |
|                                        |                                |                           | _       |                     |

L'utilisateur

- Sélectionne le répertoire ou le fichier
- Clique sur le bouton « Envoyer Permalien
- Saisit l'adresse email

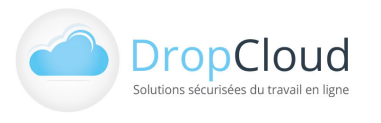

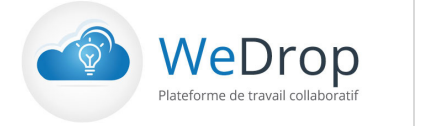

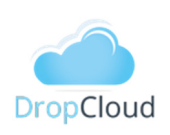

• Peut rédiger un message d'accompagnement qui sera inséré dans son mail d'accompagnement du lien

La fonctionnalité « Supprimer » du menu gauche « Partager » permet de supprimer un répertoire ou un fichier sélectionné.

### 3.5 Identité

Le bouton « Identité » de la barre de navigation haute permet d'accéder à une page de profil complet du compte et du poste utilisateur.

| WeDropSynchro 1.05     WeDropSynchro     Rateforme de travail collabora | Accueil Identité                                              | <b>Î</b><br>Historique | Options                                         | Utilisateur :<br>Email : | ₹ _ X : Olivier CARRÉ : ocarre@dropcloud.com |
|-------------------------------------------------------------------------|---------------------------------------------------------------|------------------------|-------------------------------------------------|--------------------------|----------------------------------------------|
|                                                                         | MON COMPTE                                                    |                        | UTILISATION DU                                  | сомрте                   |                                              |
|                                                                         | Abonné jusqu'au :<br>Numéro de compte<br>ocarre@dropcloud.com |                        | 69%<br>Espace TOTAL :                           | 78,62 Go                 |                                              |
|                                                                         | Mot de passe                                                  |                        | Espace utilisé :<br>Espace restant :<br>Premium | 54,16 Go<br>24,46 Go     |                                              |
|                                                                         | Tester La Connexion                                           | ion dévelopm           | Actualise                                       |                          |                                              |

Cette page est composée de deux rubriques

- Mon compte
  - Identifiant du compte (Adresse email)
  - Mot de passe
  - o Test de connexion

Toute action sur cette rubrique doit être validée avec le bouton « Tester la connexion »

- Utilisation du compte
  - Pourcentage d'espace occupé
  - o Espace total
  - Espace utilisé
  - o Espace restant
  - Type de compte

Le bouton « Actualiser » permet de mettre à jour les informations.

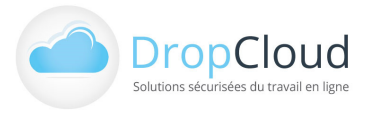

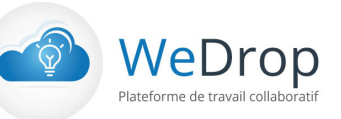

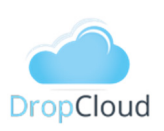

### 3.6 Historique

#### 3.6.1 Environnement

La rubrique Environnement indique pour une tâche de synchronisation donnée :

- La version du logiciel WeDrop Synchro.
- La version du système d'exploitation.
- Le code langue du logiciel.
- Espace occupé sur WeDrop

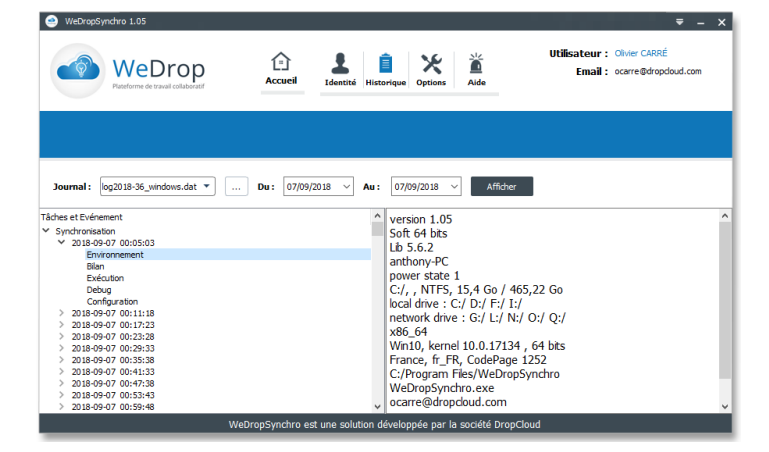

#### 3.6.2 <u>Bilan</u>

**La rubrique Bilan** indique les informations générales de la dernière synchronisation :

- Date et heure de la synchronisation
- Durée d'exécution
- Nombre de fichiers analysés et poids Mo
- Nombre de fichiers à uploader
- Nombre de fichiers à downloader
- Nombre de fichiers non-analysés
- Nombre de fichiers en erreur
- Nombre de fichiers obsolètes supprimés de la synchronisation
- Date et heure de l'exécution suivante

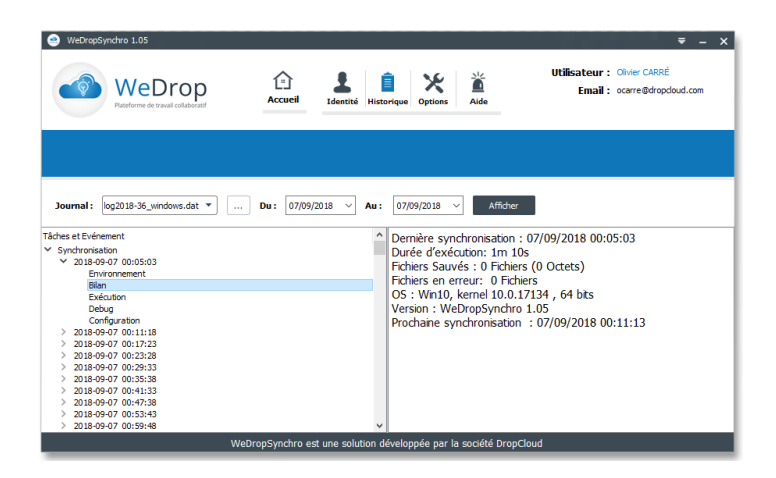

Ce bilan est identique au bilan affiché par le bouton de la colonne détail de la « Zone centrale » de la page d'« Accueil ».

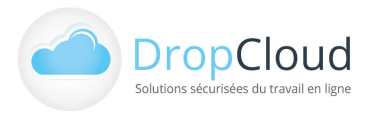

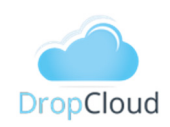

#### 3.6.3 <u>Exécution</u>

**La rubrique Exécution** indique l'ensemble des étapes de sa réalisation :

- Date et heure de l'événement
- Description des événements
- Etat de l'événement (succès, erreur, ...)

|                          | - U    |
|--------------------------|--------|
|                          |        |
|                          | Eta    |
|                          |        |
| cime=00:05:03            |        |
| èt programmé : non       |        |
|                          |        |
|                          |        |
|                          |        |
|                          |        |
|                          |        |
|                          |        |
|                          |        |
|                          |        |
|                          |        |
|                          |        |
| rello Files/mac/neobe-ma | 303589 |
| nro/Classeurs_externes/T |        |
| rello Files/mac/neobe-ma | 304390 |
| nro/Classeurs_externes/T |        |
| rello Files/mac/neobe-ma | 304398 |
| nro/Classeurs_externes/T |        |
| rello Files/mac/neobe-ma | 305493 |
| hro/Classeurs_externes/T |        |
| rello Files/mac/neobe-ma | 305496 |
| hro/Classeurs_externes/T |        |
| rello Files/mac/neobe-ma | 305616 |
| nro/Classeurs_externes/T |        |
| rello Files/mac/neobe-ma | 424804 |
|                          |        |
|                          |        |
|                          |        |
|                          |        |
|                          |        |
| 1m 10s                   |        |
|                          |        |
|                          | Succès |
|                          | 1      |

WeDrop

Plateforme de travail collab

#### 3.6.4 <u>Configuration</u>

**La rubrique configuration** indique l'ensemble des options et paramètres de de l'exécution de la synchronisation :

- Fréquence de synchronisation
- Arrêt programmé : o/n
- Eteindre l'ordinateur en fin de la synchronisation : o/n
- Exécuter au démarrage : o/n
- Synchroniser les données : o/n

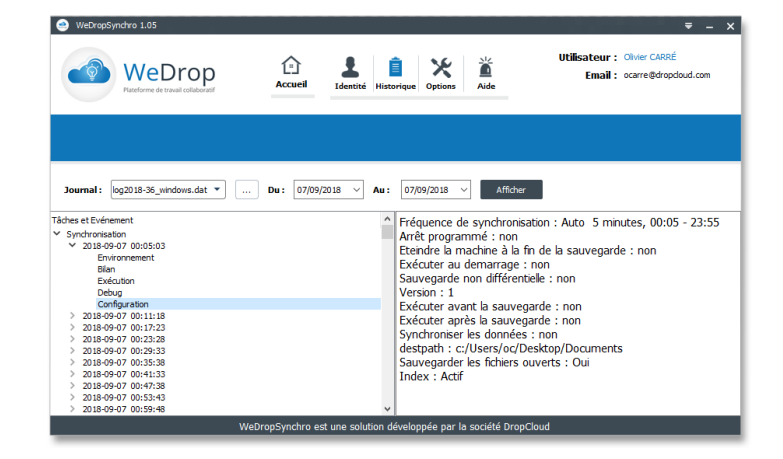

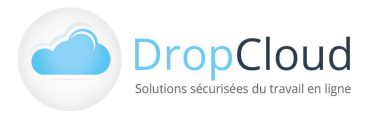

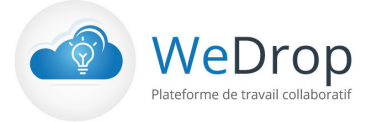

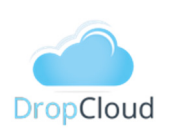

### 3.7 Options

Le bouton « Options » de la barre de navigation haute permet d'accéder à plusieurs onglets de paramétrage du logiciel :

- Général
- Connexion
- Proxy
- Mode service
- Options avancées

La navigation s'effectue entre les onglets en cliquant sur leurs libellés (Général, Connexion, ...).

Toute action menée dans un onglet doit être validée avant de quitter l'onglet en cliquant sur le bouton « Enregistrer »

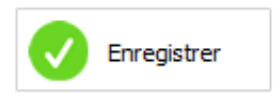

### 3.7.1 <u>Général</u>

L'onglet Général permet de paramétrer :

- L'exécution du logiciel au démarrage du système d'exploitation (case à cocher).
- Désactivation de la mise en veille automatique de l'ordinateur (décoché par défaut).
- La vérification automatique des mises à jour au démarrage de l'application (case à cocher).
- Le chemin d'accès du répertoire de synchronisation.
- Le chemin d'accès du répertoire temporaire.
- Le chemin d'accès du fichier de configuration.
- Fichier de configuration
  - o Importation
  - o Exportation

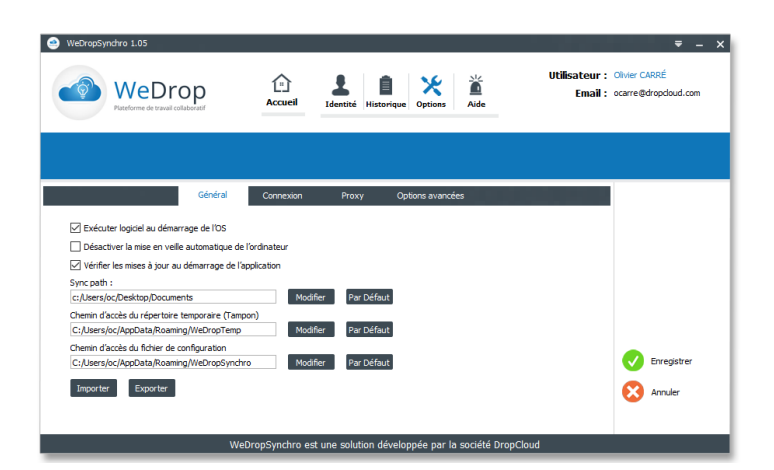

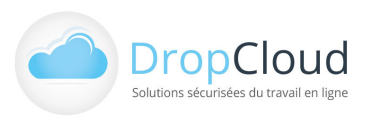

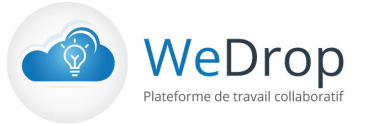

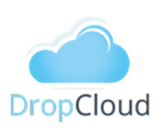

#### 3.7.2 <u>Connexion</u>

#### L'onglet Connexion indique :

- Le nombre maximum de tentatives
- Le délai entre deux tentatives (30 secondes par défaut)

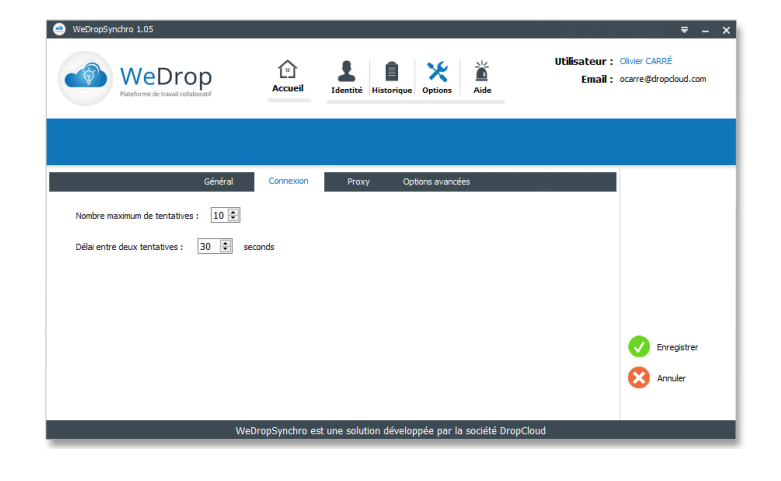

### 3.7.3 <u>Proxy</u>

#### L'onglet Proxy permet de paramétrer :

- Une connexion directe (par défaut).
- Une connexion via proxy en indiquant les éléments de paramétrage suivants :
  - Adresse du serveur
  - o Port
  - Type de Proxy
  - Authentification requise (case à cocher)
  - Nom d'utilisateur
  - Mot de passe
  - Ignorer les paramètres de Proxy (case à cocher)

| WeDrop<br>Plateforme de travail collaboratif | لیًا<br>Accueil  | L<br>Identité Hi | storique Options | Utilisateur : Oiw<br>Email : ocar | er CARRÉ<br>re@dropcloud.com                                                                                                    |
|----------------------------------------------|------------------|------------------|------------------|-----------------------------------|----------------------------------------------------------------------------------------------------|
|                                              |                  |                  |                  |                                   |                                                                                                    |
| Gé                                           | inéral Connexior | Proxy            | Options avancées |                                   |                                                                                                    |
| Connexion Directe                            |                  |                  |                  |                                   |                                                                                                    |
| O Connexion via Proxy                        |                  |                  |                  |                                   |                                                                                                    |
| Serveur :                                    | Por              | t:               |                  |                                   |                                                                                                    |
| Type de Proxy SOCKS5                         | •                |                  |                  |                                   |                                                                                                    |
| Authentification requise                     |                  |                  |                  |                                   |                                                                                                    |
| Nom d'utilisateur                            |                  |                  |                  |                                   | Enregistrer                                                                                                    |
| Mot de passe                                 |                  |                  |                  |                                   | A second second se |
|                                              |                  |                  |                  | <pre></pre>                       | Annuler                                                                                                    |

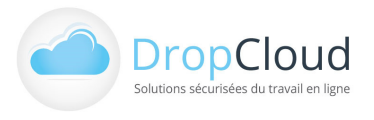

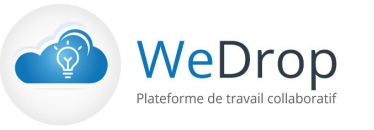

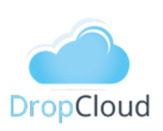

### 3.7.4 Options avancées

L'onglet Options avancées permet de configurer :

- La Synchronisation des fichiers ouverts (Installation/Désinstallation)
- Génération d'un fichier de Debug (case à cocher)

| 🥶 WeDropSynchro 1.05                     |                            |                          |                     |                  |                                     | ₹ – ×                      |
|------------------------------------------|----------------------------|--------------------------|---------------------|------------------|-------------------------------------|----------------------------|
| WeDrop<br>Pisteforme de travail collabor | p 1<br><sub>ratif</sub> Ac | Lucil Identité His       | torique Options     | Uti<br>Aide      | lisateur : Olivie<br>Email : ocarre | r CARRÉ<br>e@dropcloud.com |
|                                          |                            |                          |                     |                  |                                     |                            |
|                                          | Général Cor                | nexion Proxy             | Options avancées    |                  |                                     |                            |
| Sauvegarde des fichiers ouverts          | Désinstaller<br>Débug      | I                        |                     |                  |                                     |                            |
|                                          |                            |                          |                     |                  |                                     | Enregistrer                |
|                                          |                            |                          |                     |                  | 8                                   | Annuler                    |
|                                          | WeDropSy                   | nchro est une solution ( | développée par la s | ociété DropCloud |                                     |                            |

### 3.8 Aide

Le bouton « Aide » de la barre de navigation haute permet d'accéder à une page regroupant les différents types d'aides proposées par NeoBe et ses équipes

- Hotline
- Accès au guide de l'utilisateur
- Mode d'emploi en vidéo
- Aide et support à distance

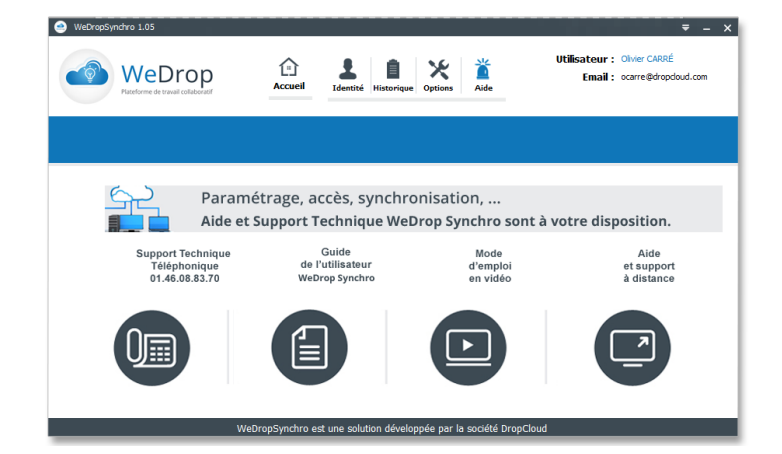

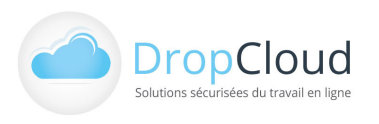

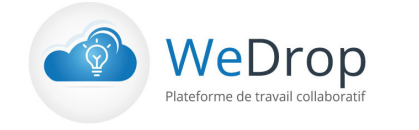

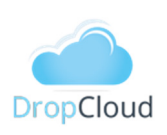

### 3.9 Autres éléments de navigation WeDrop Synchro

#### 3.9.1 <u>Menu contextuel barre de tâche</u>

Un clic droit sur le pictogramme de la barre de tâche (icones cachés) permet d'accéder au menu contextuel :

- Accès direct à l'Espace Client
- Verrouillage de l'application
- Accès à la page « A propos »
- Ouvrir l'application
- Quitter l'application

| WeDropSynchro             |
|---------------------------|
| Espace Client             |
| Verrouiller l'application |
| A Propos                  |
| Ouvrir l'application      |
| Quitter                   |
|                           |
|                           |

L'utilisateur peut également quitter le logiciel en cliquant sur le triangle inversé de la barre de navigation haute, commande « Quitter ».

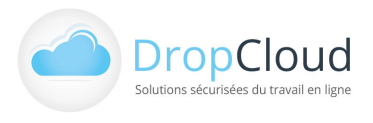